## Step 1: Create a Corrections Import Map

- Login to the administrative portion of the Corporate Suite software.
- Select the correct tax year, filing entity, & form type from the upper left menu options

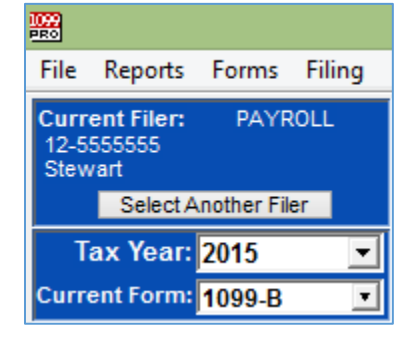

0

0

0

• Select the "Import Forms" Option from the left-hand menu

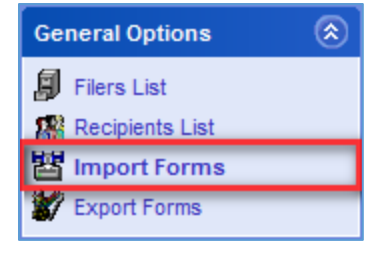

• Select "Begin a New Import Process", make sure the correct form type is selected from the drop down menu, and then select "Add/update Import Maps".

| Ir                                                                                                    | mport LOAD Wizard for 2015 Tax Forms - S                                                                                                    | TEP 1 of 3                                                       |
|----------------------------------------------------------------------------------------------------|----------------------------------------------------------------------------------------------------|------------------------------------------------------------------|
| Select the type<br>These options let                                                                                                    | e of data and format to use<br>you choose the contents and format for the file to Import                                                                                                    |                                                                  |
| Select the type ofthen select (h                                                                                                    | f tax form to Import: 1099-B<br>ighlight) the import map to use                                                                                                    | Formats to Show<br>Delimited<br>Fixed Length                     |
| Import Format                                                                                                    | Import Map Title/Description                                                                                                    | Notes for the selected map:                                      |
| Excel/Std<br>Excel/Std<br>Excel/Std<br>Excel/Std<br>Excel/Std<br>Excel/Std<br>Excel/Std<br>Excel/Std<br>Excel/Std<br>Excel/Std<br>Excel/Std<br>Excel/Std | 1099-B - State Threshold Testing - (2014 - Updated)<br>1099-B Custome Import Map<br>1099-B PlanMember Test<br>1099-B State Testing - MS Excel (2014)<br>2010 1099-B Standard Import Map<br>2011 1099-B Standard Import Map<br>2012 1099-B Excel (MS)<br>2015 1099-B Excel (MS)<br>2015 PlanMember Corrections Import<br>David Cust Code<br>PlanMember 1099-B<br>PlanMember Services 1099-B (Excel) |                                                                  |
| <b>*</b>                                                                                                    | Add/update 1099-B Import maps All imports require<br>Click on 'Add' to                                                                                                    | a map that describes the file.<br>create your own map if needed. |
| Tax<br>Year: <b>2015</b>                                                                                                    |                                                                                                    | X Cancel ? Help                                                  |

• Select the import map format that is being used for standard maps and create a copy. This copy will be updated to become a Corrections Import Map and will save the time from having to re-map each individual field.

## **1099 PRO GUIDE FOR IMPORTING CORRECTIONS**

|                                                                                                    |                                                                                                    |                                                                                                    |                                                              | Manage 1099-B Import Ma                                                                                                    | aps                                                                                                    |
|----------------------------------------------------------------------------------------------------|----------------------------------------------------------------------------------------------------|----------------------------------------------------------------------------------------------------|--------------------------------------------------------------|----------------------------------------------------------------------------------------------------|----------------------------------------------------------------------------------------------------|
| Map Type<br>1099-B<br>1099-B<br>1099-B<br>1099-B<br>1099-B<br>1099-B<br>1099-B<br>1099-B<br>1099-B<br>1099-B<br>1099-B | File Format<br>Excel<br>Excel<br>Excel<br>Excel<br>Excel<br>Excel<br>Excel<br>Excel<br>Excel<br>Excel<br>Excel<br>Excel | Process Type<br>Standard<br>Standard<br>Standard<br>Standard<br>Standard<br>Standard<br>Standard<br>Standard<br>Standard<br>Standard | Status<br>OK<br>OK<br>OK<br>OK<br>OK<br>OK<br>OK<br>OK<br>OK | Description         1099-B - State Threshold Testing - (2014 - 1099-B Custome Import Map         1099-B PlanMember Test         1099-B State Testing - MS Excel (2014)         2010 1099-B Standard Import Map         2011 1099-B Standard Import Map         2012 1099-B Excel (MS)         2015 1099-B Excel (MS)         2015 PlanMember Corrections Import         David Cust Code         PlanMember 1099-B         PlanMember Services 1099-B (Excel) | Select Form Type<br>File Format<br>All Formats<br>Delimited<br>Fixed Length<br>Excel<br>Map Status<br>All Status Types<br>Default (Built-in)<br>- User created maps - |
| <                                                                                                    | A Change                                                                                                    | e 🤊 Copy                                                                                                    | De De                                                        | ><br>lete 🖉 View/Pri                                                                                                    | Ok (valid for use)                                                                                                    |

• Select the copied import map which was just copied and then select "Change".

0

0

|          |                 |                  |            | Manage 1099-B Import Ma                    | aps                 |
|----------|-----------------|------------------|------------|--------------------------------------------|---------------------|
| Мар Туре | File Format     | Process Type     | Status     | Description                                | Select Form Tv      |
| 1099-B   | Excel           | Standard         | OK         | 1099-B - State Threshold Testing - (2014 - |                     |
| 1099-B   | Excel           | Standard         | ок         | 1099-B Custome Import Map                  |                     |
| 1099-B   | Excel           | Standard         | ок         | 1099-B PlanMember Test                     | Ella Francet        |
| 1099-B   | Excel           | Standard         | ок         | 1099-B State Testing - MS Excel (2014)     | File Format         |
| 1099-B   | Excel           | Standard         | ок         | 2010 1099-B Standard Import Map            | All Formats         |
| 1099-B   | Excel           | Standard         | ок         | 2011 1099-B Standard Import Map            | O'r ar onnado       |
| 1099-B   | Excel           | Standard         | ок         | 2012 1099-B Excel (MS)                     | O Delimited         |
| 1099-B   | Excel           | Standard         | ок         | 2015 1099-B Excel (MS)                     | ~                   |
| 1099-B   | Excel           | Adjustment       | ок         | 2015 PlanMember Corrections Import         | Fixed Length        |
| 1099-B   | Excel           | Standard         | OK         | COPY of: 2015 1099-B Excel (MS)            | Event               |
| 1099-B   | Excel           | Standard         | OK         | David Cust Code                            | C EXCEI             |
| 1099-B   | Excel           | Standard         | ок         | PlanMember 1099-B                          | Man Status          |
| 1099-B   | Excel           | Standard         | ок         | PlanMember Services 1099-B (Excel)         | All Status Tures    |
|          |                 |                  |            |                                            | All Status Type     |
|          |                 |                  |            |                                            | O Default (Built-in |
|          |                 |                  |            |                                            | - User created maps |
|          |                 |                  |            |                                            |                     |
|          |                 |                  |            |                                            | C Admin Lover       |
| <        | 1               | 1                | 1          | >                                          | Ok (valid for us    |
|          | _               |                  |            |                                            |                     |
| 📥 📥      | ▲ <u>C</u> hang | e 🤊 <u>C</u> opy | <u>D</u> e | elete 🧉 View/Pri                           | nt Map 🛛 📘 Expo     |

• Click "Next" to all the wizard screens until the "Specify a Name and Usage Notes" screen is reached. Update the name to indicate that this is now a Corrections Import map.

## **1099 PRO GUIDE FOR IMPORTING CORRECTIONS**

| ·                                                                |                                                                                                    |
|------------------------------------------------------------------|----------------------------------------------------------------------------------------------------|
|                                                                  | 1099 Pro Excel Import Wizard                                                                           |
| Specify a Name an<br>This information is display                 | d Usage Notes for the 1099-B Import map<br>ed on the Import map browse to help your users              |
| Enter or update the<br>The title and descr<br>select an Import m | • map name and usage information<br>iption will be displayed for users when they need to<br>ap to use. |
| Map description or title:                                        | 2015 Corrections Import 1099-B Excel (MS)                                                              |
| Map Usage Notes:<br>(Optional but<br>recommended)                |                                                                                                    |
|                                                                  | ↓ Back Next ↓   ★ Cancel ? Help                                                                        |

• Click "Next" to all screens until the "Specify the type of Import" screen is reached. Choose "Adjustment/Corrections of Matched Forms".

| 1099 Pro Excel Import Wizard                                                                                                    |                 |
|----------------------------------------------------------------------------------------------------|-----------------|
| Specify the type of Import<br>These options let you specify whether new information will update existing forms or replace them                                                                                                    |                 |
| Processing Options for Tax Form Imports                                                                                                    |                 |
| ○ Standard                                                                                                    |                 |
| All Tax Forms are added as individual records, independent of all other forms and regardless of<br>whether other forms may exist in the system for the same recipient.                                                                                                    |                 |
| Transactional (aggregation must be enabled)<br>If an existing forms are found for a recipient according to the form matching rules currently in ef<br>the Filer, the new information will update the existing record and be added as a transaction for t<br>record. Non-matching forms are added as new.                                                                 | fect for<br>hat |
| Year To Date (YTD)<br>Existing tax forms are replaced with the new YTD information showing the change in amount. E<br>forms that are not Validated by a record in the import can be dropped in the Zero Drop Process.                                                                                                    | ixisting        |
| Standard Originals with Matching On<br>Standard Tax Forms are added as original records if other forms do not exist in the system for the<br>same recipient. Duplicate Originals will be rejected.                                                                                                    | he              |
| (for AutoCorrection Imports Only) Adjustments/Corrections of Matched Forms The record to correct must exist in the database or the record will be rejected. Existing Pending Printed records will be updated for non transactional forms only. IRS filed records will result in a correction. State filed records result in a state correction if there is state impact. | or              |
|                                                                                                    |                 |
|                                                                                                    | Help            |

0

0

 Click "Next" and select the matching process that is required. Generally, this will be "Simple Match" unless creating a map for Form 1099-R or Form 1042-S.

| These<br>for Sta | e options control how the system will match your incoming records with existing tax form<br>andard import of Originals with the matching option ON and for Adiustments import.                                                                                                    |
|------------------|----------------------------------------------------------------------------------------------------|
| ₽                | Records will be rejected on Originals imports if a matching tax form for the same Recipient already exists (see below for more detail.)                                                                                                    |
| ₽                | Records will be rejected on Adjustments imports if the parent (previous) tax<br>form for the same Recipient is not found.                                                                                                    |
| -Ma<br>©         | <b>tching to Existing Tax Forms</b><br>Simple Match<br>Match processing is done based on Recipient TIN, Recipient Account, Recipient<br>Tin Type, Filer PCode and Form Tax Year.                                                                                                    |
| С                | Advanced Match<br>Match processing is done based on all options used in Simple Matching with<br>addition of Tax State and other criteria where applicable. For example: Box 7<br>Distribution Code is used for the 1099-R import matching process, Box 1 Income<br>Code is used for the 1042-S import matching process. |
| _                |                                                                                                    |

• Click "Next" and then select the "Finish" option. The corrections import map is now created.

## Step 2: Importing Corrections

- The corrections import process is the same as any other import process after the corrections import map has been created. Please refer to the 1099 Pro help file or tutorial videos if unclear of how to import data into the software.
- There are few general pieces of information to be aware of when processing a corrections import.
  - Records are matched based on the criteria in the above screenshot. Therefore, a corrections import cannot be used to update TIN/Account information as that is used as the matching criteria to update records.
  - If duplicate records exist, with the same TIN/Account/TIN Type, for non 1099-R/1042-S forms, then only one of the duplicate records will be updated. This is regardless of how many instances of records with the same TIN/Account/TIN Type exist in the corrections import file.
  - Recipient name information can only be updated if the records are in a "Pending" or "Printed" status. Name/state corrections cannot be imported if the records are in a "Filed" status.
  - Only the records in the corrections import file will be used to update existing record data. If a
    record already exists in the software, but is not in the import file, then the record that exists in the
    software will be left as is.
- Record Status Updates:
  - Pending: Pending records will be updated and remain in a pending status, if matched.
    - TIN/Account corrections cannot be imported.
  - $\circ~$  Printed: Printed records will be reset to pending and updated, if matched.
    - TIN/Account corrections cannot be imported.
  - Filed: Filed records will cause a pending correction(s) to be created, if matched.
    - TIN/Account/Name/State corrections cannot be imported.